附件 2

# 深圳市前海深港现代服务业合作区

# 新兴金融业统计调查系统

# (用户手册)

2024年3月

#### 目 录

| 第 | 一章、 | • | 登录… | ••••  |           | • • • • • | ••••  | • • • • • | ••••        |       | • • • • • | •••• | ••••  | •••  | • • • • | • • • • • • | 1   |
|---|-----|---|-----|-------|-----------|-----------|-------|-----------|-------------|-------|-----------|------|-------|------|---------|-------------|-----|
|   | (1) | 登 | 录流程 | ••••• | ••••      | ••••      | ••••• |           | • • • • • • | ••••• | ••••      |      | ••••• | •••• | ••••    | •••••       | • 1 |
|   | (2) | 注 | 册流程 |       | 无"        | 法人        | 账号    | "时        | 注册          | ••••  | ••••      |      | ••••  |      |         |             | · 2 |
| 第 | 二章、 | • | 填报排 | 灵表・   | • • • • • | • • • • • | ••••  | ••••      | ••••        | ••••• | • • • • • | •••• |       | •••  | • • • • | ••••        | 3   |

## 第一章、 登录

#### (1) 登录流程

1、打开网址 http://qhsk.sz.gov.cn/report/web\_vue/dist/#/report-user/login,点 击 "去登录"

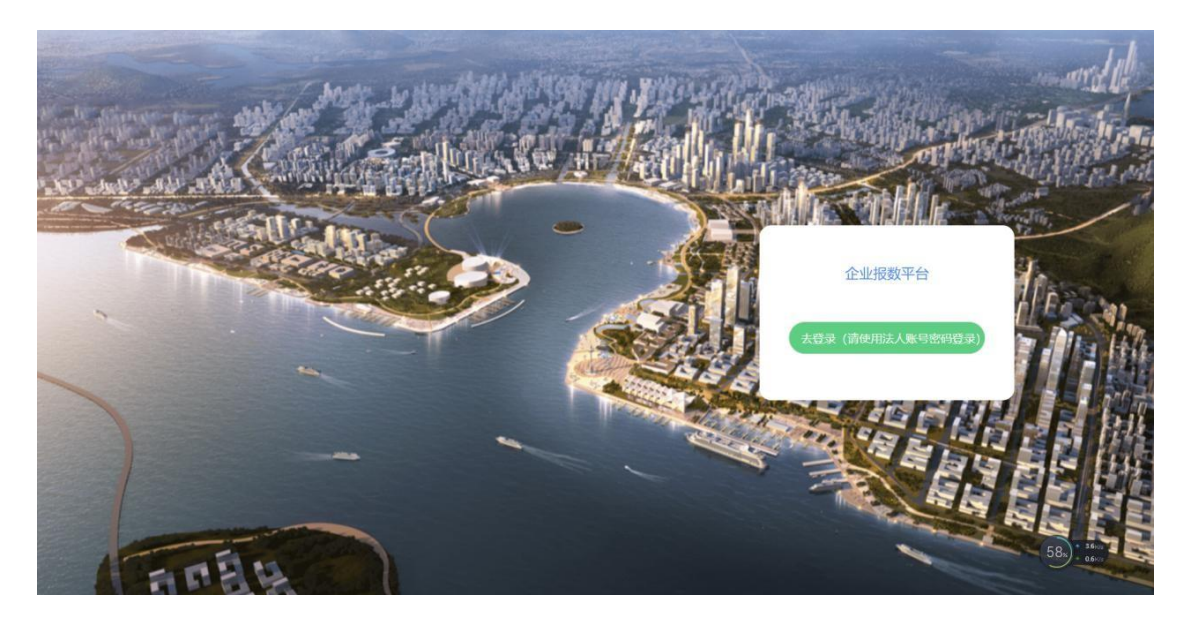

2、选择"法人登录"——"账号密码登录",使用广东省统一身份认证平台法人账号密码进行登录。如尚无账号,请先进行账号注册。

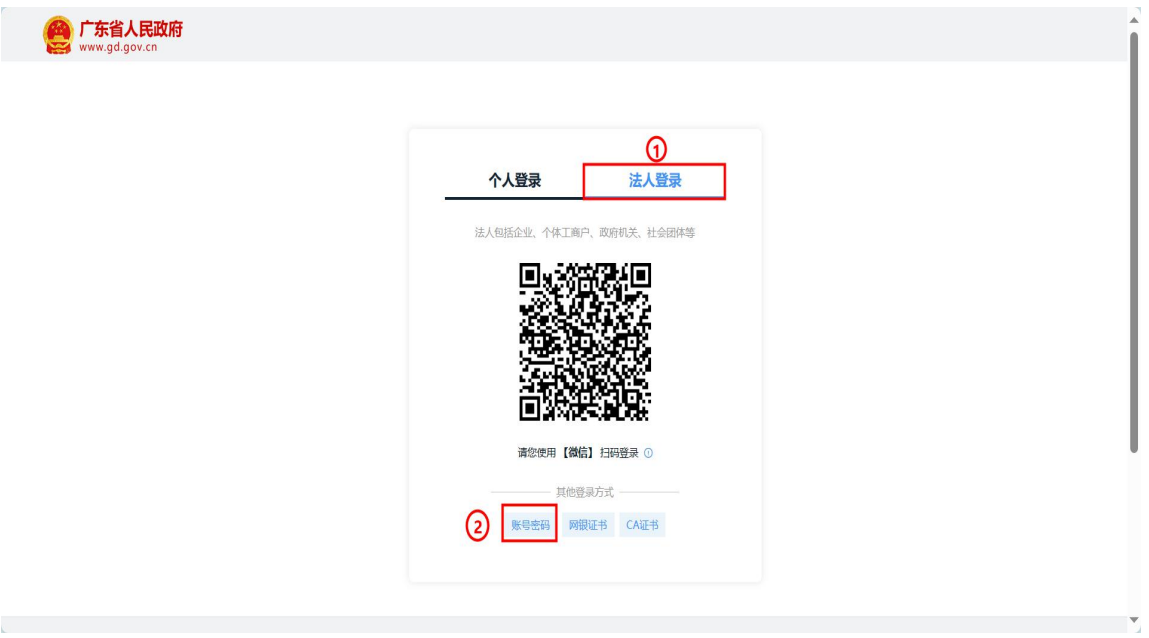

深圳市前海深港现代服务业合作区新兴金融业统计调查系统-用户手册

| 🥞 www.gd.gov.cn |                 |                |                     |                  |
|-----------------|-----------------|----------------|---------------------|------------------|
|                 |                 | 个人登录           | 法人登录                |                  |
|                 |                 | 法人包括企业、个体工商户   | 、政府机关、社会团体等         |                  |
|                 |                 | 得输入账号          |                     |                  |
|                 |                 | ① 请输入账号        |                     | 输入"法人账号、密码",进行登录 |
|                 |                 | 请输入密码          |                     |                  |
|                 |                 | ·<br>③ 请输入登录密码 |                     |                  |
|                 |                 | 请输入图中算式结果      | 35-6 <sub>≓</sub> ? |                  |
|                 | 若无"法人账号",需先进行注册 | 立即注册           | 找回密码/账号             |                  |
|                 |                 | Ø              | à                   |                  |
|                 |                 | 其他登            | 款式                  |                  |
|                 |                 | 电子营业执照网        | 银证书 CA证书            |                  |
|                 |                 |                |                     |                  |

#### (2) 注册流程——无"法人账号"时注册

1、在账号密码登录页面,点击"立即注册"进入账号注册流程,根据流程填写对应信息进行注册。(账号申请人操作即可,无需法人亲自操作)

|                             | 个人注册                 | 法人注册                  | 1.选择法人注册                               |                                                       |  |
|-----------------------------|----------------------|-----------------------|----------------------------------------|-------------------------------------------------------|--|
|                             | 1<br>输入基础信息          | 只需账号申请人损<br>②<br>实名核验 | ▶<br>▶<br>▶<br>●<br>↓<br>●<br>↓<br>Ⅲ完成 |                                                       |  |
|                             | 账号信息                 |                       |                                        | (!)<br>二维码超时失效                                        |  |
| 2.填写账号信息                    | 法人登录账号* Jsgs36668    | 182                   |                                        | 点击刷新                                                  |  |
|                             | 登录密码*                | •                     |                                        | 无罪注册,能信归码<br>使用电子营业执照直体登录 ①                           |  |
|                             | 确认宏码* 请再次输入          | <i>告招</i>             |                                        |                                                       |  |
| Í                           | 法人信息 法人知历企业、个        | N体工商户,政府机关,社会同体等      |                                        | <ol> <li>注意说明</li> <li>注册人从联号只能的带个人事项,注册法人</li> </ol> |  |
|                             | 单位/企业名称* 简谊入企业       | 、个体工商户、政府机关、社会        | 出体等的名称                                 | 2、注册账号时,需要通过手机接收短倍检证。<br>请正确填写您的手机号码                  |  |
| 3.填写企业基本信息、                 | 单位/企业证件号 统一社会信<br>码* | <b>用代码 ~</b> 清输入企业。   | 个体工而户,成的机关,社会团体等的证例                    | 3. 敏多业务系统将使用填写的注册信息。请如<br>实填号                         |  |
| <b>法人</b> 基 <b>华</b> 信忌     | 证件地址* 词选择            | * ann                 |                                        | 4. 请率记注册的登录账号和密码,切勿向他人<br>泄漏                          |  |
|                             | 價給入证件                | 14周期站                 |                                        | 5. 智无法完成线上注册。也可连择新住新近的<br>办事大厅现场除始注册账号                |  |
|                             | 法定代表人姓名* 请临入注京       | REARS                 |                                        | 6. 如有问题,请即注册户帮助 普通面话:<br>12345                        |  |
|                             | 法定代表人证件* 身份证         | ▼ 请输入法定付              | 《表人证件号码                                |                                                       |  |
|                             | 申请人信息 中请人用该法         | 人账号的当前操作人,后续可道过繁号     | 信息管理页面变更                               | -                                                     |  |
|                             | 请账号申请人使用做语归插以下小程     | 序码,通过人脸识别添加实名信息       |                                        |                                                       |  |
| 4.账号申请人扫码认证<br>(申请人即可,无需法人) |                      |                       |                                        |                                                       |  |

### 第二章、 填报报表

1、登录后进入前海经济运行分析系统数据采集平台,选择对应数据期报表开始 填报。(例如:选择202312期,即为2023年第四季度报表)

| 深圳市前海深港 | 见代服务业合作区新兴金融业 | 2统计调查 |       |      |        |              |
|---------|---------------|-------|-------|------|--------|--------------|
| 直报名称    | 102366383     | 编写状态  | 审核状态  | 松园根因 | 最后境报时间 | 10112        |
| 金融业造报   | 202206        | 未填版   | 未填版   |      | 未填写    | <b>2. 编写</b> |
| 金融业填报   | 202209        | 未填假   | 未填投   |      | 未填写    | 之场喧          |
| 金融业境报   | 202212        | 未填报   | 未编报   |      | 未填写    | 2. 编写        |
| 金融业填报   | 202303        | 未填授   | 末績段   |      | 末頃写    | 之 编码         |
| 金融业填报   | 202306        | 未填报   | 未填採   |      | 未填写    | 2. 编写        |
| 金融业填版   | 202309        | 末填股   | 末填版   |      | 未填写    | 2. 编写        |
| 金融业填报   | 202312        | 未現役   | 末遺版   |      | 未填写    | 2. 编写        |
|         |               |       | 共7条 1 |      |        |              |

共7家

数据期:代表的就是季度

填写状态:表示该表是否已填报

审核状态:表示该报表是否已被审核

最后填报时间:表示报表的最后修改时间

2、点击报表右侧的"填写",跳转到填报页面如图:

|                                                                              | 表号制度                 | <ol> <li>深前海1</li> <li>深前海1</li> <li>定机关: 深圳市前<br/>代服务」</li> </ol> | 01表<br>前海深港现<br>业合作区管 |  |
|------------------------------------------------------------------------------|----------------------|--------------------------------------------------------------------|-----------------------|--|
|                                                                              | 批准                   | 理局<br>主机关: 深圳市総<br>主文号: 深統法部                                       | 社局<br>■ (2023)        |  |
|                                                                              | 有效                   | 10号<br>文明至: 2024年<br>(季报)                                          | 月31日                  |  |
| 统计调查中获得的影够识别或者推断单个统计调查对象身份的资料,任何单位和个人                                        | 不得对外提供、泄露,不得用于统计以外的目 | 189.                                                               |                       |  |
| —般資料                                                                         |                      |                                                                    |                       |  |
| * 1. 单位详细名称                                                                  |                      |                                                                    |                       |  |
| * 2. 统一社会信用代码                                                                |                      |                                                                    |                       |  |
| 尚未领取统一社会信用代码请填写原组织机构代码                                                       |                      |                                                                    |                       |  |
| 3. 请填写经营地址区域(至少填写一项)                                                         |                      |                                                                    |                       |  |
| 区内经营地址                                                                       |                      |                                                                    |                       |  |
|                                                                              |                      |                                                                    |                       |  |
| (1). 前海合作区内企业经营地址                                                            |                      |                                                                    |                       |  |
| (1). 前海合作区内企业经营地址                                                            | ~ 首                  |                                                                    |                       |  |
| (1).前局合作区内企业经营地址<br>区外经营地址                                                   | ~ <b>0</b>           |                                                                    |                       |  |
| <ol> <li>(1)前海合作区内企业经营地址</li> <li>区外经营地址</li> <li>(1)前海合作区外企业经营地址</li> </ol> | ~ ) 前                |                                                                    |                       |  |

3、根据各报表项目名称依次完成企业基本信息、经营资料、金融业务资料的填报。需要填写的文本设定了公式,如填写错误的话,下方会出现提示如图:

|                                       |              |                 | 表号: 深前海101表<br>制定机关: 深圳市前海深港班<br>代服务业合作区管<br>環局<br>批准在9号: 深圳市统计局<br>批准在9号: 深約法学 (2023)<br>10号<br>有效期至: 2024年1月31日<br>(学报) |       |
|---------------------------------------|--------------|-----------------|----------------------------------------------------------------------------------------------------|-------|
| *18. 期末负债总额<br>年初-本業 100              | (単位:千元)      | <b>去年同期</b> 100 | (单位: 千元                                                                                                    |       |
| #19. 查上 1.55<br>振起及分配顺况<br>* 19. 营业收入 | (#iff: 170); | 1.00            | (+12: 170                                                                                                    | ,<br> |
| 年初-本季 1.00                            | (单位:千元),     | 去年同期 1.00       | (单位: 千元                                                                                                    |       |
| * 20. 主营业务收入                          |              |                 |                                                                                                    |       |
| 年初-本季                                 | 单位: 千元),     | 去年同期 1.00       | (単位: 千元                                                                                                    | 1     |
| * 21. 营业成本                            |              |                 |                                                                                                    |       |
| 年初-本季 1.00                            | (单位:千元),     | 去年同期 1.00       | (单位: 千元                                                                                                    |       |
| * 22. 营业利润                            |              |                 |                                                                                                    |       |
| 年初-本季 1.00                            | (单位:千元),     | 去年同期 1.00       | (单位: 千元                                                                                                    |       |

注:货币单位为人民币"千元"

4、如需保存当前填报内容,可点击"暂存"选项。

当报表中所有必填项填写完后,点击"提交"选项,进行报表提交。